## How to open a secure message?

You can receive a secure message in almost any email client. A secure message is received in your inbox with the encrypted attachment named **message\_zdm.html**. Double click to open the secure message, next click on read message; first time users may have to register.

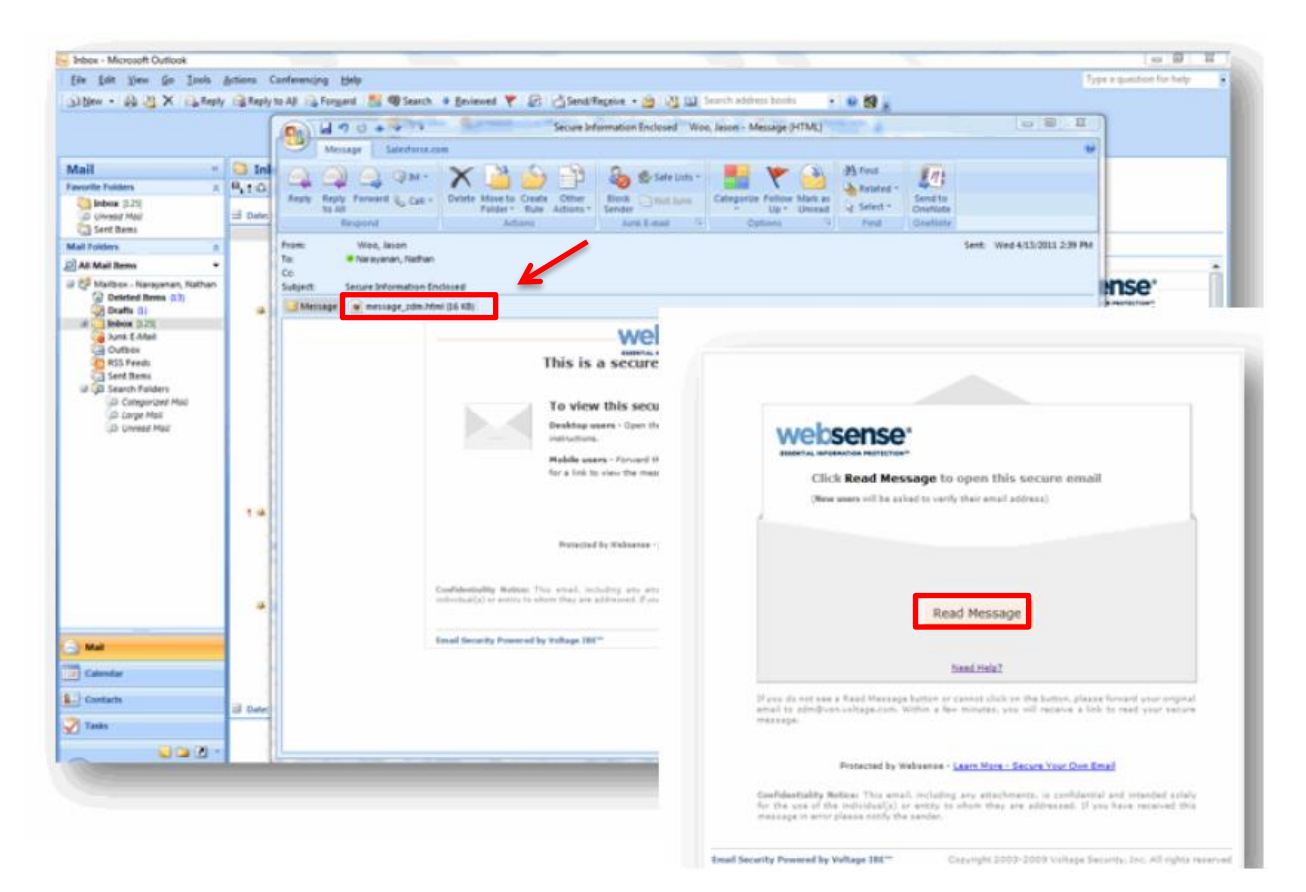

## How to register for the first time?

You must register the first time to validate that you are the owner of the email. You must provide your name, password, and a security question with the answer to register. Once completed an email will be sent to your inbox and a popup box will appear asking that you check your email; next click the link in your inbox and that will complete the registration process

|             | Complete the follo                              | wing to continue: |                                                                                                    |                                                             |       |
|-------------|-------------------------------------------------|-------------------|----------------------------------------------------------------------------------------------------|-------------------------------------------------------------|-------|
|             | Name:                                           | Nathan            |                                                                                                    | î l                                                         |       |
|             | Email Address: Nathan@Recipient                 |                   | tCustomer.com                                                                                                    |                                                             |       |
|             | Password:<br>(6 letters/numbers<br>recommended) |                   |                                                                                                    |                                                             |       |
|             | Verify Password:                                |                   |                                                                                                    | Ĩ                                                           |       |
|             | Recovery Question:                              | Your first ca     |                                                                                                    |                                                             |       |
|             | Answer:                                         | Mustang           | websense                                                                                                    |                                                             | 8.000 |
|             |                                                 |                   | Annellia, al'Annellia, Referitant                                                                                                    |                                                             |       |
|             |                                                 |                   | Check Your Email                                                                                                    |                                                             |       |
|             | You will be asked for                           | this password p   | A temporary message has been sent<br>email address.<br>The subject of the message is:                                                        | to your email account to verify your                        |       |
|             | We value your right to privacy.                 |                   | Identity Verification - Do Not Rep<br>To complete this process:<br>1. Open the small message                                                 | fy :                                                        |       |
|             | We will never share y                           | our email addre   | <ol> <li>Click the link in the email within 2<br/>(hote: if you do not receive this mess<br/>few minutes, check your bulk/junk er</li> </ol> | hours<br>sage in your inbox within the next<br>nell folder) |       |
|             |                                                 |                   | You may now close the window.                                                                                                    |                                                             |       |
| Drotartad k | w Wahransa                                      |                   | Protected by Webserse                                                                                                    |                                                             |       |

To validate that you are the person the message is intended for, you will need to enter your password and click Sign in. \*If you forgot your password, please click the link to recover or change it\*

|   | websense:                                                                                       |  |  |
|---|-------------------------------------------------------------------------------------------------|--|--|
| - | Identity Verification         Email Address:       Nathan@RecipientDomain.com         Password: |  |  |
|   | Protected by Websense                                                                           |  |  |

Once you sign in your secure message will be displayed.

|                                                                | Sign Out<br>pam117cb@ | ? Help     |
|----------------------------------------------------------------|-----------------------|------------|
| Authenticated by secure-mailcontrol.com Valid Signature (Help  | )                     | 🖶 Print    |
| То:                                                            | 1                     |            |
| Sent: Mon Jul 31, 2017 1:06 PM (2 days ago)                    |                       |            |
| Subject: (encrypt) WMG 230117                                  | 4                     |            |
| Attached: WMG REQUEST 230117.pdf (123 kb) - View,              | Download              |            |
| Good Afternoon,                                                |                       |            |
| Please find the attached records/images. If you have any issue | s, please contact ou  | ur office. |
| WestMed Practice Partners                                      |                       |            |
| 2700 Westchester Avenue<br>Purchase, New York 10577            |                       |            |
| P-914-682-6416                                                 |                       |            |
| WESTMED<br>PRACTICE PARTNERS                                   |                       |            |